## Activating your MCAS account and using the app

This guide is based on iOS – Android may differ from the screenshots here.

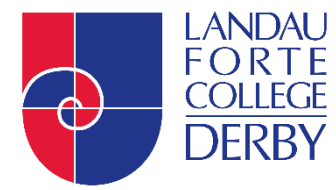

| 08:28 8                                                                               | 08:29 ট ,,ıll 46 🔽<br>Done ê mychildatschool.com 🖵 ♂                    | 08:30 Ē ,ııl 46 Zī<br>Done ê mychildatschool.com ⊒ Č |
|---------------------------------------------------------------------------------------|-------------------------------------------------------------------------|------------------------------------------------------|
|                                                                                       | English V                                                               | Select all images with                               |
| Email<br>Your Email<br>Password                                                       | Email                                                                   |                                                      |
| Your Password (©)<br>Forgot Password?                                                 | I'm not a robot                                                         |                                                      |
| Activate                                                                              | Back to Login                                                           |                                                      |
|                                                                                       |                                                                         |                                                      |
| 1. Download app and click<br>'Forgot Password'                                        | <ul> <li>2. Enter your email and click<br/>'l'm not a robot'</li> </ul> | 3. Follow the instructions to                        |
|                                                                                       | 08:32                                                                   | 08:28 5                                              |
| MCAS Password Recovery                                                                | RESET YOUR PASSWORD                                                     | App Store                                            |
| Hello from MyChildAtSchool.com                                                        | Enter Password                                                          | Email                                                |
| A request for password reset has been received.                                       | Confirm Password                                                        | Your Email                                           |
| If you did not request for your password to be changed, please contact your school.   | ······································                                  | Your Password (2)                                    |
| Please click <u>Here</u> to reset your password.<br>This link will expire in 4 hours. | Update Password                                                         | Forgot Password?                                     |
| Please do not reply to this email as any received emails are deleted immediately.     | Back to Sign in                                                         | Sign In                                              |
| Regards<br>MyChildAtSchool.com                                                        |                                                                         | Activate                                             |
|                                                                                       | T mychildatschool.com C 1                                               |                                                      |
|                                                                                       | < > 🍂 6                                                                 |                                                      |
| 4. Click on the link in the<br>email you receive – check<br>Junk/Spam folders         | 5. Enter a password                                                     | 6. Go back to the app and sign in                    |

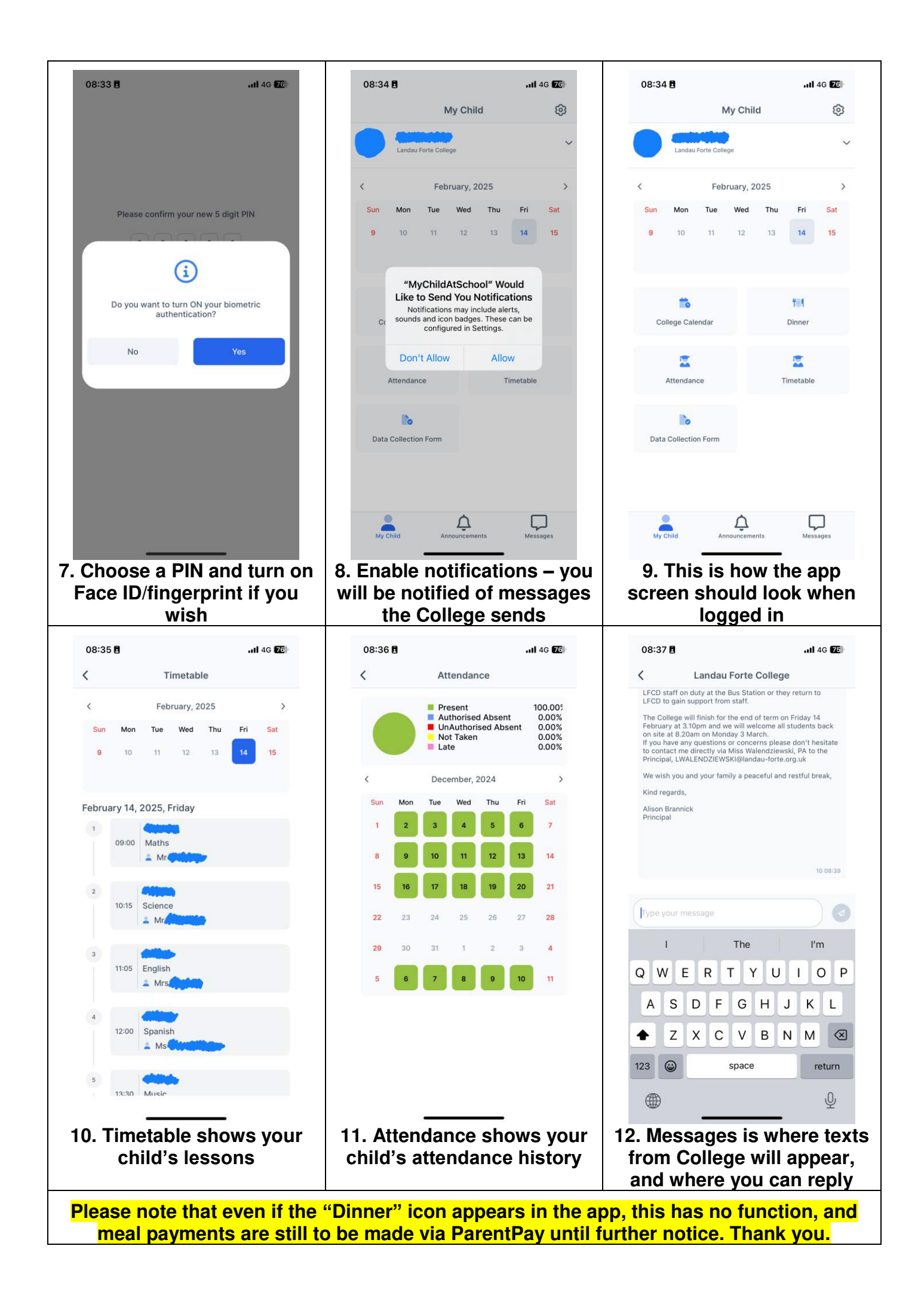